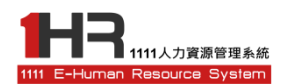

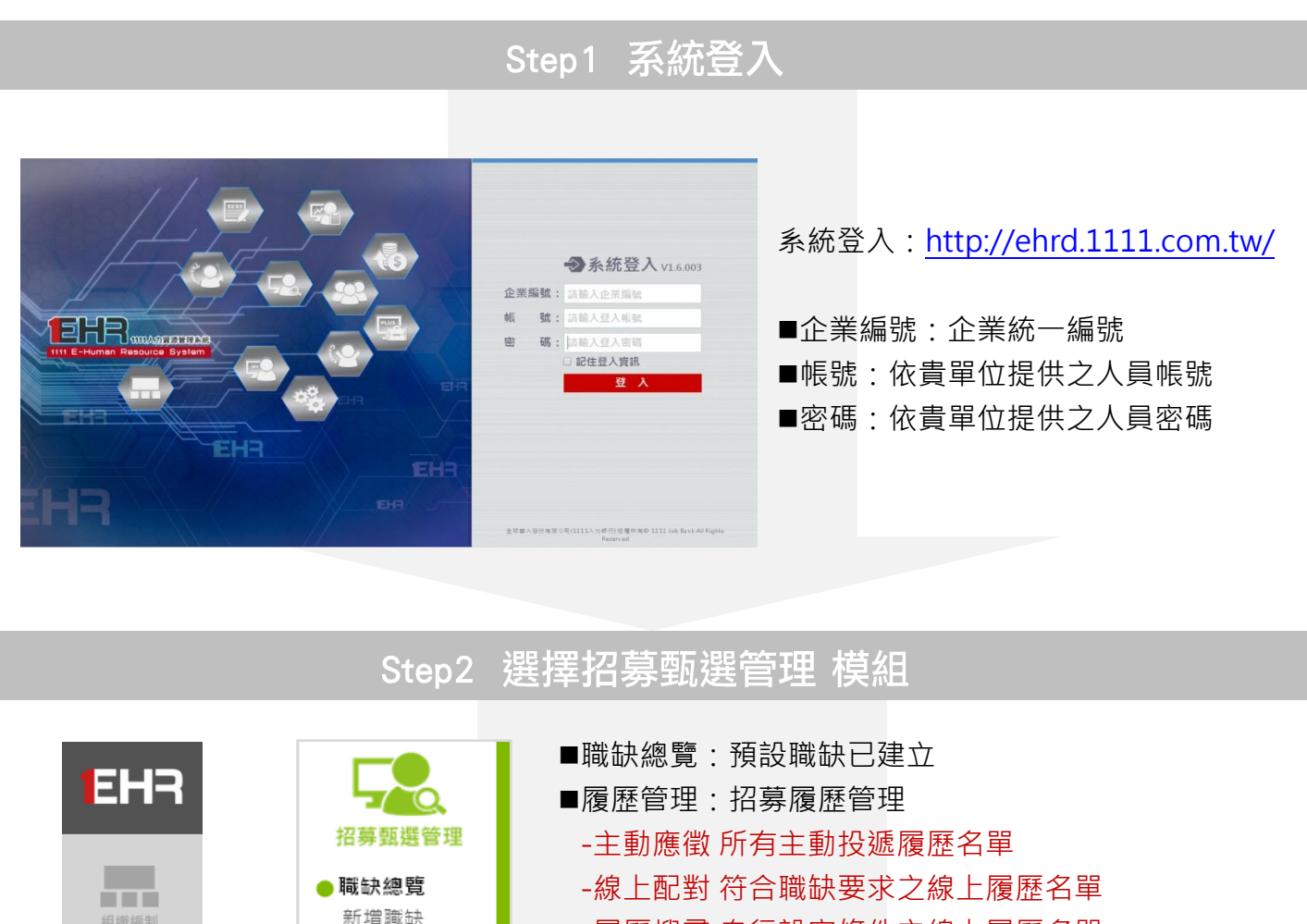

▶履歷管理

主動應徵 線上配對

履歷搜尋

综合管理

初選管理 面試管理

任用管理

● 企業人才庫

職缺管理 應徵列表

內部徵才

甄選歷史記錄
● 封鎖與投訴

履歴暫存匣 ● **甄選流程管理** 

- -履歷搜尋 自行設定條件之線上履歷名單
- -履歷暫存匣 主動應徵、線上配對、履歷搜尋之

加入暫存履歷名單

■甄選流程管理:履歷管理審閱後加入甄選名單 -綜合管理所有進入甄選流程(初選+面試+任用) 履歷名單

## -初選管理所有進入初選階段之履歷名單

- -面試管理 所有進入面試階段之履歷名單
- -任用管理所有進入任用階段之履歷名單
- ■封鎖與投訴:所有封鎖與投訴之履歷名單
- ■企業人才庫:所有加入企業永久保存之人才庫名單
- ■內部徵才:企業內部徵才曝光資訊與報名名單

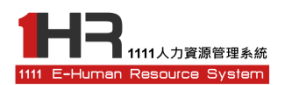

## Step3 查閱招募履歷名單

■查閱主動應徵履歷名單→線上配對名單→履歷搜尋名單

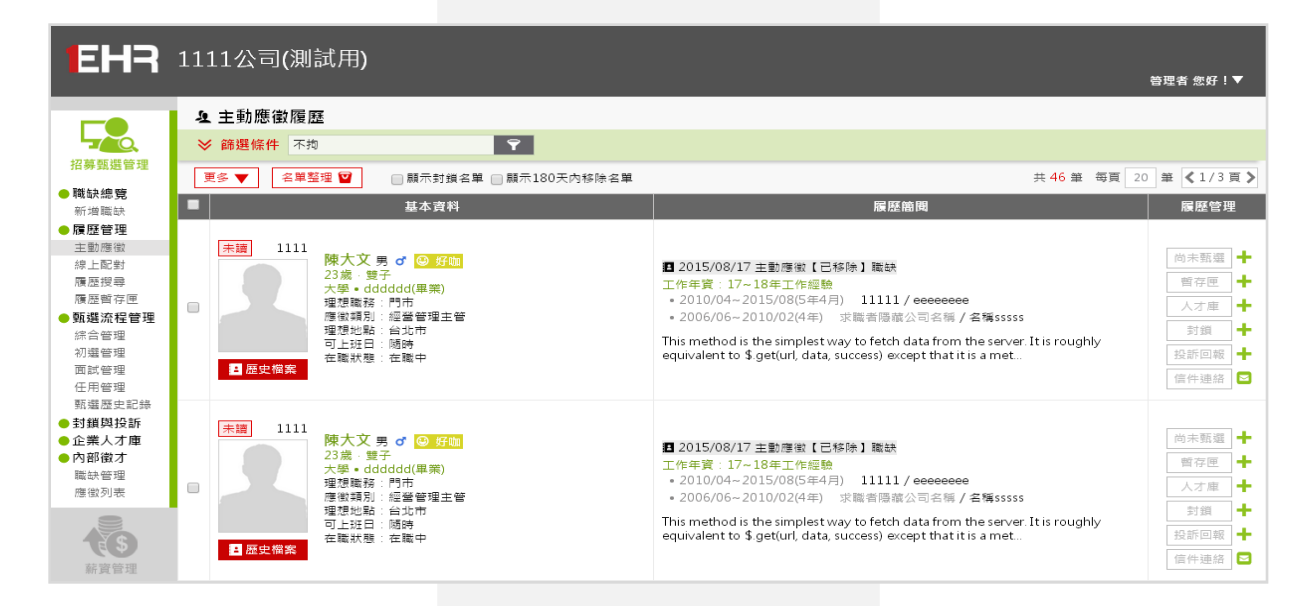

■點擊篩選條件bar進行條件篩選:可篩選職缺、部門、自傳、照片、履編、姓名......等

**Ŷ** 

≫ 篩選條件 不拘

#### ■點選列表單一列→開啟個人完整履歷

| 基本資料                                                                                                    | 履歷簡問                                                                                                    | 履歷管理                                                                                                    |
|----------------------------------------------------------------------------------------------------|----------------------------------------------------------------------------------------------------|----------------------------------------------------------------------------------------------------|
| 1111       湯爆使女 9 @ 好面         3次季・中國文化大學廣告學系(在學)       建想政府 3 建設行動企劃人員、行政人員、秘書         建想地點: 編站企動人員、行政公員、行政人員、秘書       理想地點: 绘山市、新北市         工具定確案       全職狀態: 未在職 | ■ 2015/08/03 主動應做【已移除】職紙<br>工作年資:7-8年工作經驗<br>・2014/04(3年) 才庫人力資源顯簡股份有限公司/行辦管理師<br>・2008/05-2010/03(2年) 中時健康有限公司/募集企劃人員<br>・2005/07-2007/11(1年4月) 格治公開醫問有限公司/爆體資訊中心專員<br>● 2005/06/20(1年) 先幹公願/總快/助理<br>2005/05(24) PChome /總規/助理<br>・2005/07-2004/11(1年4月) 風樂行頻廣告/實朝資料管理員<br>我的名字是濕煩煙,今年33處:生長在和跑的家庭中,父母現從專罐工廠自營主意,聽不至喜<br>浴,但也讓我們三姐弟在約營主店上不能匮乏。父母親除重得當對外亦重視身就之營成,日常<br>生活中中常,種物對預要狀必思測的最大得養了自動影響,自小就深很在我心裡,成為日<br>後人指發展的一個重要要磋,從父母身上,我看見 | <ul> <li>尚未甄選</li> <li>新存定</li> <li>十</li> <li>大才庫中</li> <li>対鎖</li> <li>十</li> <li>1</li> <li>倍件連絡</li> <li>2</li> </ul> |
| 1111       李佳線女 9 @ 好師         2/歳。 史雪 公       2/歳。 史雪 公         2/歳。 日間 2       2/歳。 日間 2         21 原zg編案       21 原時         22 原zg編案       21 席                 | ■ 2015/08/03 主動應做【EHR測試職缺(0003)請勿投遞】策缺<br>工作年貸:6-7年工作經驗<br>。2007/03-2013/12(6年9月) 求戰者隱藏公司名稱/勤務員<br>我是李佳輯,今年22處,桃園人,目前居住在台北市萊華區,畢業於文化大學進修推廣部層告条,在學時期學業成績不至頂尖,但努力達到訪長所要求,與同聞關係太好,在同學說中個性<br>較為穩置成過心,所以經常在課程分祖中提任小組長為。施助並與同學們溝通台力完成報告及<br>作業,因就讀夜蘭部關係,並無限會參與大學社團活動,但                                                                                                    | 甄選     望     建     建     空     使     信件運     提     招     行     保件連絡     写                                                 |

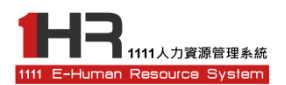

### Step4 擅用表單右方各項功能進行履歷管理

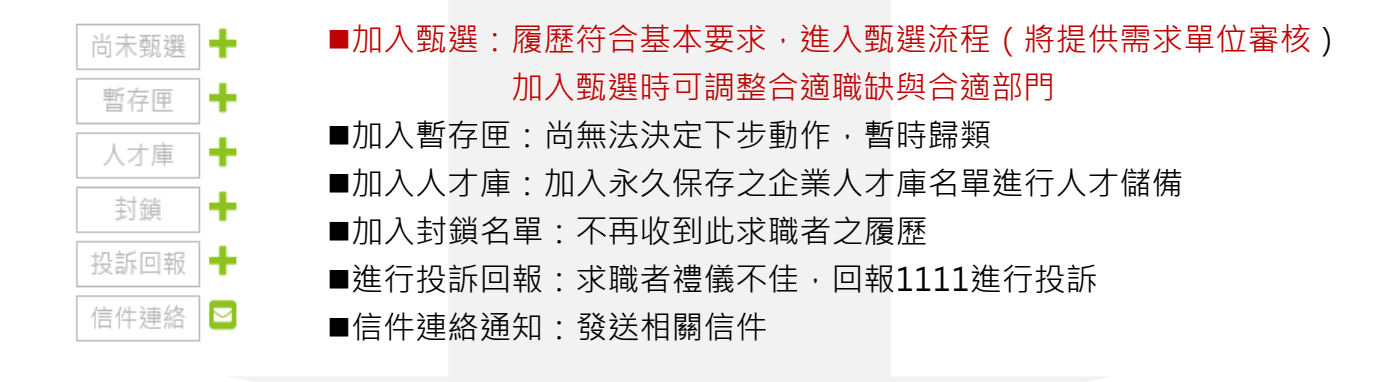

#### Step5-1 甄選流程-履歷派送

#### ■進入甄選流程管理>綜合管理 查閱已加入甄選名單

■下拉左方列表功能列進行各項功能管理

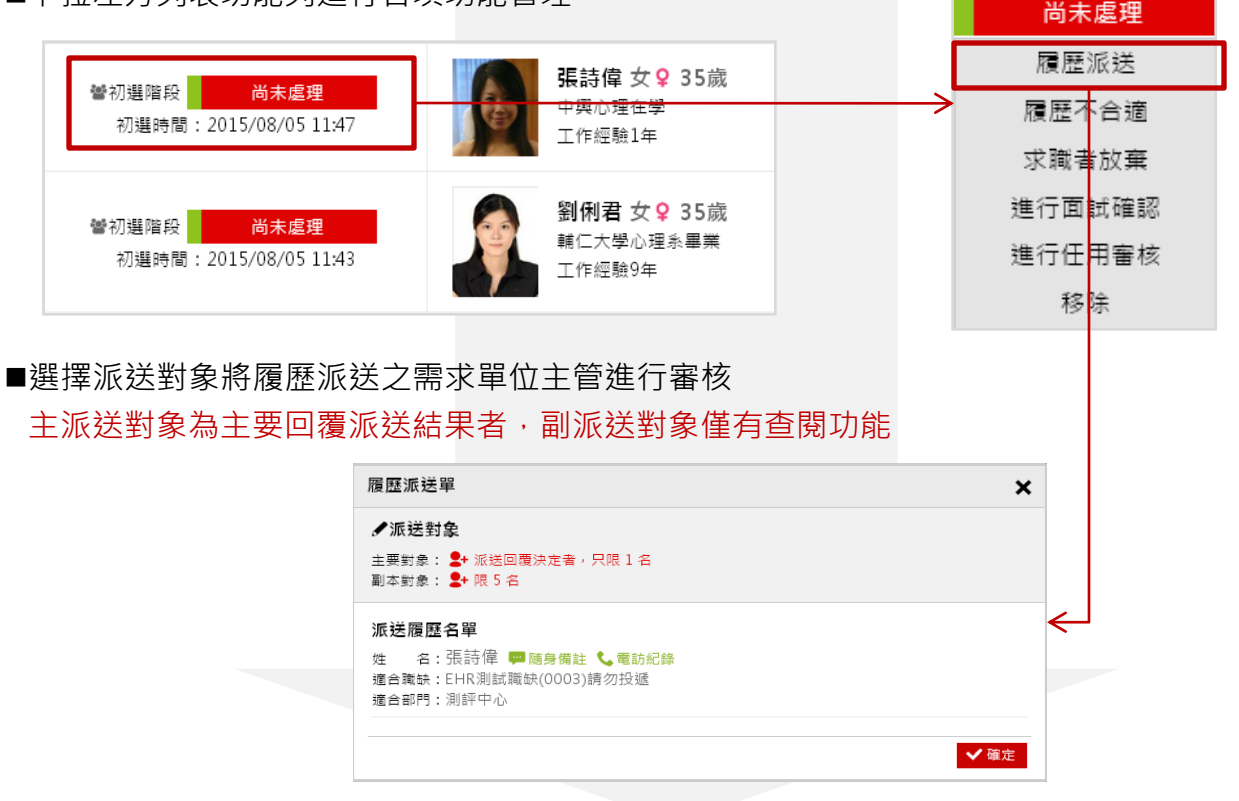

全球華人股份有限公司(1111人力銀行)版權所有◎ 1111 Job Bank All Rights Reserved.

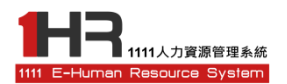

### Step5-2 接受派送對象回覆結果

■主要派送對象審核履歷後會進行線上回報,該求職者之左方功能狀態亦會即時更動

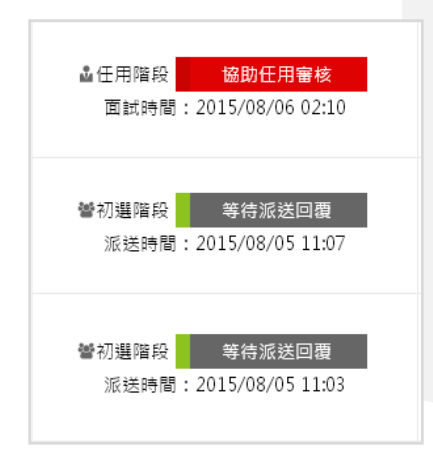

紅色狀態列:該接手處理之甄選名單,包含協助面試預約 、人資協助面試、協助任用審核、任用程序 處理中 灰色狀態列:等待回應或已結束流程之甄選名單,包含派 送未回覆、履歷不合適、求職者放棄、求職 者婉拒、單位自行處理、面試結果待回覆、 人資面試未回覆、面試結果考慮中、面試不 錄取、求職面試失約、面試取消、取消任用

、任用報到完成、未報到

Step6-1 甄選流程-面試階段

■於左方選單之系統設定>功能參數設定 進行面試評估項目設定 动能參數設定 系統設定 💾 儲存 職等/職級個數 職等: 9 職級: 5 🕜 系統模組設定 介面版型設定 ╋新増 功能參數設定 工作經驗 🗙 專業知識 🗙 對公司了解程度 🗙 面試評估項目 — 帳號權限管理 💾 儲存 權限角色範本 信件通知範本 面試階段 - 面試結果單 × ✓面試結果 面試資訊 姓 名:李佳穎 🥮 随身備註 📞 電訪紀錄 到約與否:●到約 ○未到約 ○ 面試取消 適合職缺:EHR測試職缺(0003)請勿投遞 面試評估: **適合部門**:測評中心 1.工作經驗 ◎ 欠佳 ◎ 較弱 ◎ 尚可 ◎ 中上 ◎ 優秀 ◎ 無法評估 ■設定之面試評估項目將會出 面試階段:第1次面試 2.專業知識 ◎ 欠佳 ◎ 較弱 ◎ 尚可 ◎ 中上 ◎ 優秀 ◎ 無法評估 主面試官:張詩偉 3.對公司了解程度 ○欠佳 ○較弱 ○尚可 ○中上 ○優秀 ○無法評估 副面試官 現在面試結果單上,供主面試 面試時間:2015/08/19 02:05 面試地點 官評分記錄 補充說明: 請填寫其他面試結果重要資訊或整體評估說明 面試結果:○合格,請幫我約下階段面試時間 ○錄取並申請任用審核 ○考慮中 ◎ 求職者婉拒 ◎ 面試不緣取 ✔確定

全球華人股份有限公司(1111人力銀行) 版權所有◎ 1111 Job Bank All Rights Reserved.

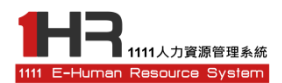

## Step6-2 協助面試預約、協助人資先面試

■主要派送對象審核履歷後會進行線上回報·點選紅色狀態列下拉開始處理後續甄選流程

- ■面試階段可多次循環,接受多次面試流程,且皆會記錄於系統中
- ■確認面試資訊後可同步發送通知信給求職者與面試官

### Step7 甄選流程-任用階段

■主要派送對象審核履歷後或主面試官面試通過後會進行線上回報,點選紅色狀態列下拉 開始處理後續甄選流程

■確認任用報到資訊後可同步發送通知信給求職者與申請任用者

#### 基本甄選流程結束

### 如有各項系統操作問題 · 請洽

### 1111測評中心 陳孟憶

(02) 8787-1111轉6213 molly chen@staff.1111.com.tw

全球華人股份有限公司(1111人力銀行) 版權所有◎ 1111 Job Bank All Rights Reserved.